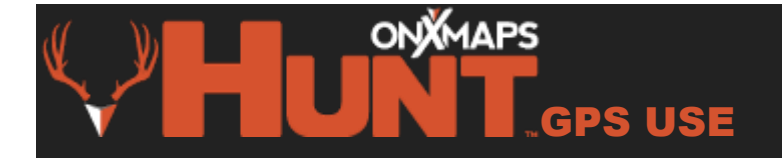

### **Before you get started — Recommended GPS Settings**

To ensure that these instructions will work for you, please verify that the following options on your GPS are setup correctly

- Orientation: North Up
- Detail Level: Normal or higher
- Map Points: Auto

### Instructions (GPSMAP 60 & 76 Series, Rhino, and eTrex units):

- 1. From the Main Menu, select Setup
- 2. Select **Map**. Now you are in the Map Setup Menu. You should be in General settings where you can select **Orientation** and **change it from Track Up to North Up**

### Instructions (Garmin Colorado, Dakota, and Oregon Series):

- 1. From the menu screen, select Setup
- 2. Select Map
- 3. Select Orientation
- 4. Set to North Up

**Step 1** Remove the battery cover on your GPS Unit **Step 2** Remove the batteries or battery pack

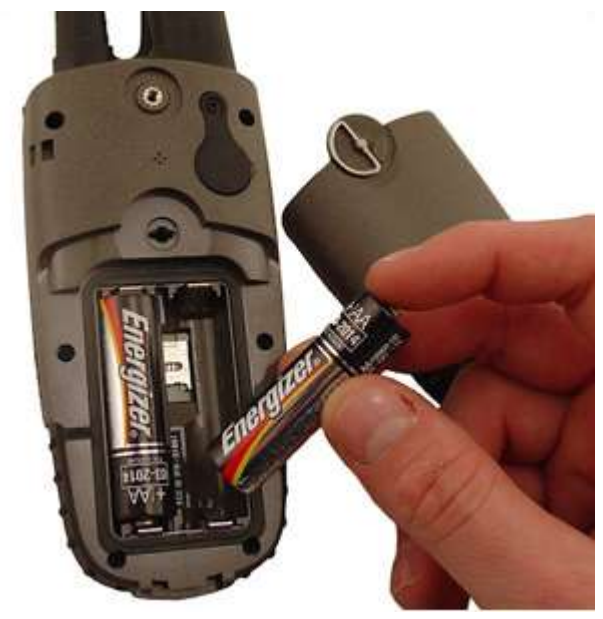

# Step 3

Unlock the MicroSD Card slot by carefully sliding it up

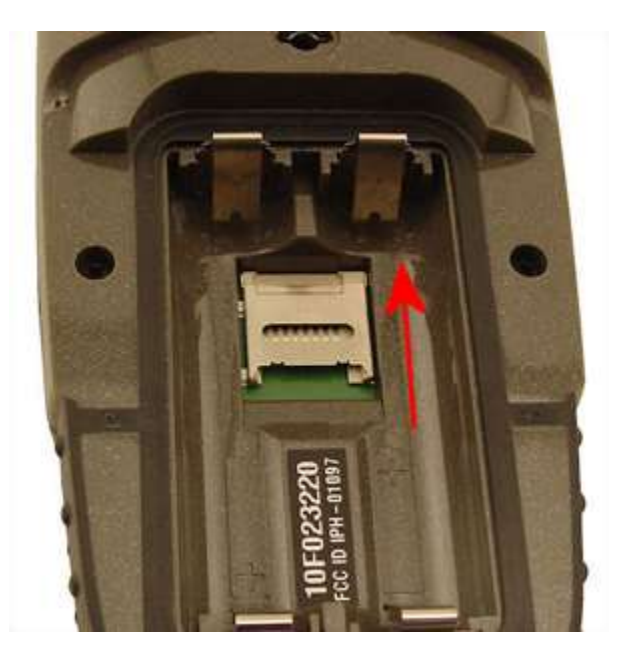

Step 4 The metal card slot cover should now easily lift up

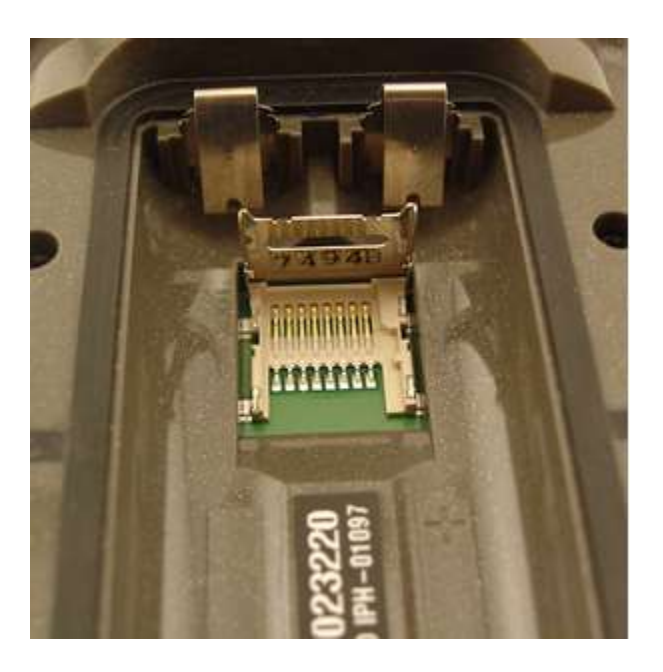

**Step 5** Carefully insert your HUNT Map Chip into the slot with the arrow pointing towards the top of the slot and the text on the HUNT Map Chip facing up

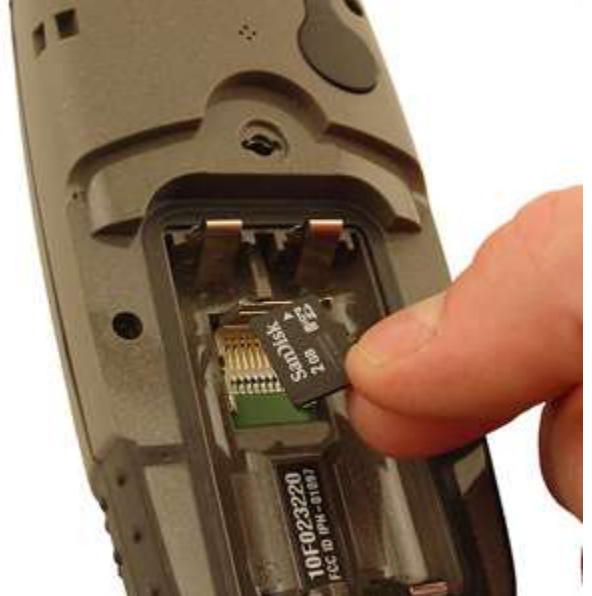

# Step 6

The HUNT Map Chip should rest on top of the metal contacts inside of the SD Card slot

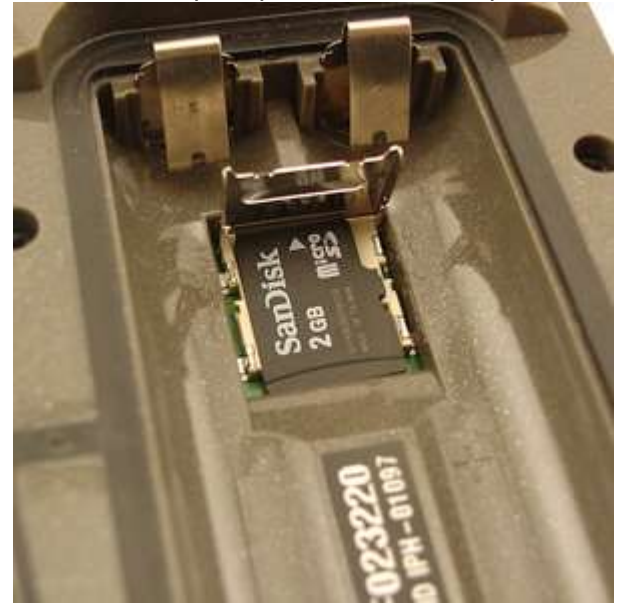

# Step 7

Close the metal cover and slide it down to lock your HUNT Map Chip in place. Then reinstall the batteries/battery pack and battery cover

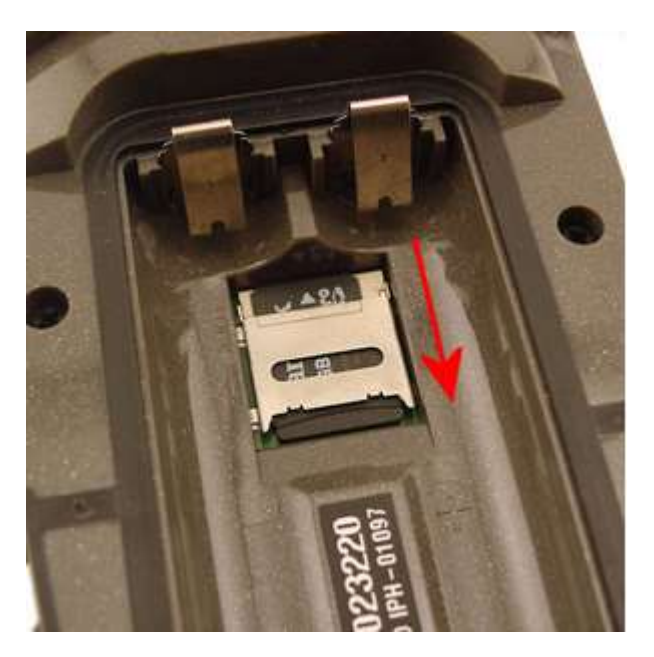

# Step 8

To verify that the map has correctly loaded, follow these instructions

- i. On your GPS Unit, go to the Main Menu
- ii. Select Setup > Map
- iii. Next, select Map Information

or

move your cursor over the **circled**, **lowercase 'i'**. This will tell you what maps are currently loaded to your device and should show your purchased HUNT Map

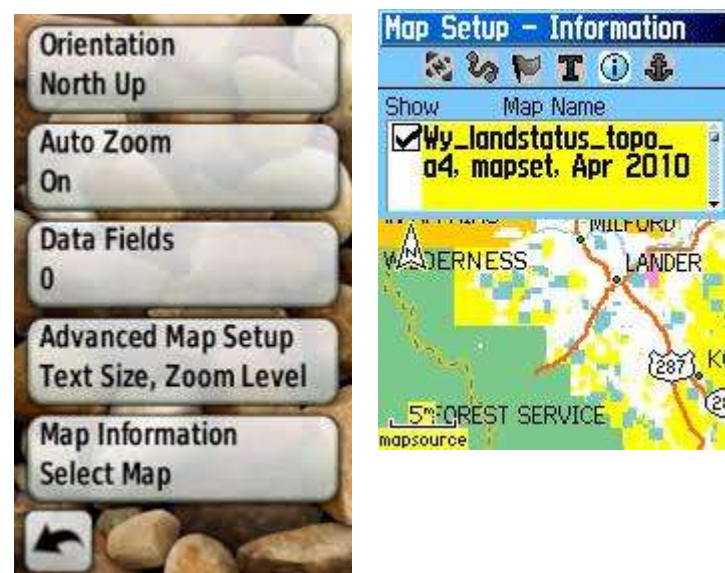